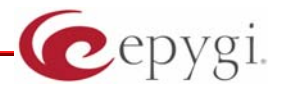

# How to configure Quadro IPSec with MS IPSec

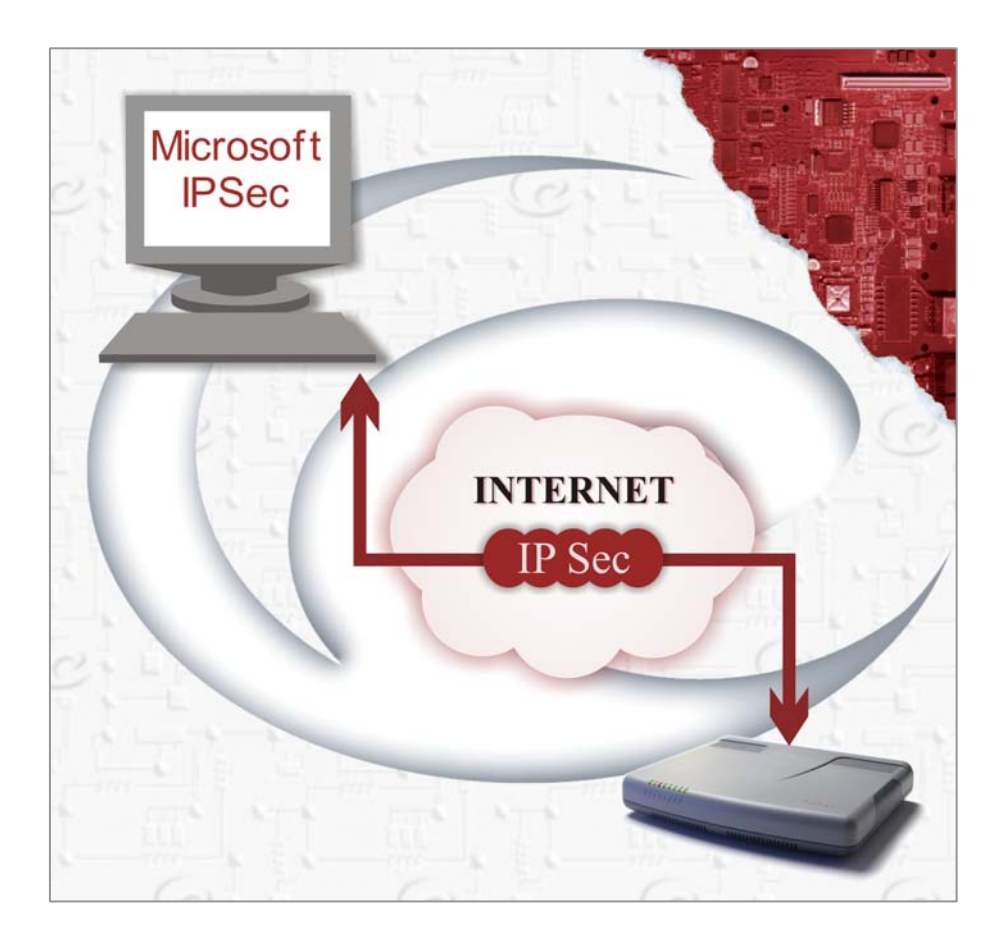

Abstract: This document describes the configuration settings for Quadro while creating VPN between Quadro and MS Windows 2000.

### Table of Contents:

| 1 | Intro | oduction                     | 3   |
|---|-------|------------------------------|-----|
| 2 | How   | to configure                 | 3   |
|   | 2.1   | Quadro IPSec ←→ MS IPSec     | . 3 |
|   | 2.2   | The Windows 2000 IPSec setup | .6  |
| 3 | Usef  | ul Links2                    | 7   |

# 1 Introduction

This document describes the configuration settings for Quadro while creating VPN between Quadro and MS Windows 2000.

# 2 How to configure

## 2.1 Quadro IPSec ←→ MS IPSec

To configure IPSec on Quadro the follow the steps below:

- **1.** Go to **Internet Uplink**→**VPN Configuration**→**IPSec Configuration** page.
- 2. Add a new connection.
- **3.** Fill in the connection name and select **Windows 2000/XP** from the Peer type drop-down list and go to the next page of the wizard.

| Main System Users                                       | Telephony Internet Uplink LAN Services               |             | ygi<br>1adro225 |
|---------------------------------------------------------|------------------------------------------------------|-------------|-----------------|
| IPSec Conn                                              | ection Wizard                                        |             |                 |
| Connection Name:<br>Peer type:<br>VPN Network Topology: | Quadro_MSWin2k<br>Windows 2000/XP 💌<br>Quadro<->Peer |             |                 |
| Previous                                                | Next                                                 | Cancel Help |                 |

4. The basic parameters are already set on this page. Enter the peer's IP in the **Remote Gateway** IP Address field. MS peer should use 3DES/MD5 Keying type.

| Main System Users Telephony Internet Uplink LAN Services                                                                                                    |                                                                                                    | ygi<br>dro225 |
|----------------------------------------------------------------------------------------------------|----------------------------------------------------------------------------------------------------|---------------|
| IPSec Connection Wizard                                                                                                    |                                                                                                    |               |
| IPSec Connection Properties - Quadro_MSWin2k                                                                                                    |                                                                                                    |               |
| <ul> <li>Dynamic IP / Roadwarrior</li> <li>Static IP / Remote Gateway</li> <li>Remote Gateway</li> <li>Quadro &lt;&gt; Remote Gateway</li> <li>Local Subnet &lt;&gt; Remote Gateway</li> <li>Quadro &lt;&gt; Remote Subnet</li> <li>Local Subnet &lt;&gt; Remote Subnet</li> </ul> | <ul> <li>♦ Auto<br/>Keying</li> <li>Internet Key Exchange (IKE)</li> <li>Encryption</li> <li>Triple DES</li> <li>Authentication</li> <li>MD5</li> <li>Diffie-Hellman<br/>Group 2 (1024 bit)</li> <li>Encapsulated Security Payload (ESP)</li> <li>Encryption</li> <li>Triple DES</li> <li>Authentication</li> <li>MD5</li> </ul> |               |
| Remote<br>Subnet IP       192       168       1       0       / 24       IP-Clipboard         Local<br>Subnet IP       172       168       2       0       / 24       IP-Clipboard                                                                                                 | Manual Keying     Encryption     Single DES        Authentication     MD5                                                                                                    |               |
| Previous Next                                                                                                    | Cancel Help                                                                                                    |               |

Figure 2

 The same shared secret key must be used on both Quadro and MS peer sides. Also MS peer should have the same state of PFS (Perfect Forward Secrecy) as Quadro.

| Nain System Users                     | Telephony Internet Uplink LAN Services | 1      | Cepygi<br>TQuadro225 |
|---------------------------------------|----------------------------------------|--------|----------------------|
| PSec Conr                             | nection Wizard                         |        |                      |
| Automatic ke                          | eying - Quadro_MSWin2k                 |        |                      |
| <ul> <li>Shared Secret</li> </ul>     | This is my preshared ke                |        |                      |
| O RSA                                 | Remote RSA public key                  |        |                      |
| Local ID 172.35.<br>Remote ID 207.151 | .222.2<br>ard Secrecy)                 |        |                      |
| Previou                               | Finish                                 | Cancel | Help                 |

- 6. Press Finish and Start connection.
- 7. Configure **MS peer** and enjoy connection.

## 2.2 The Windows 2000 IPSec setup

1. Run MMC from **Start** –>**Run** window.

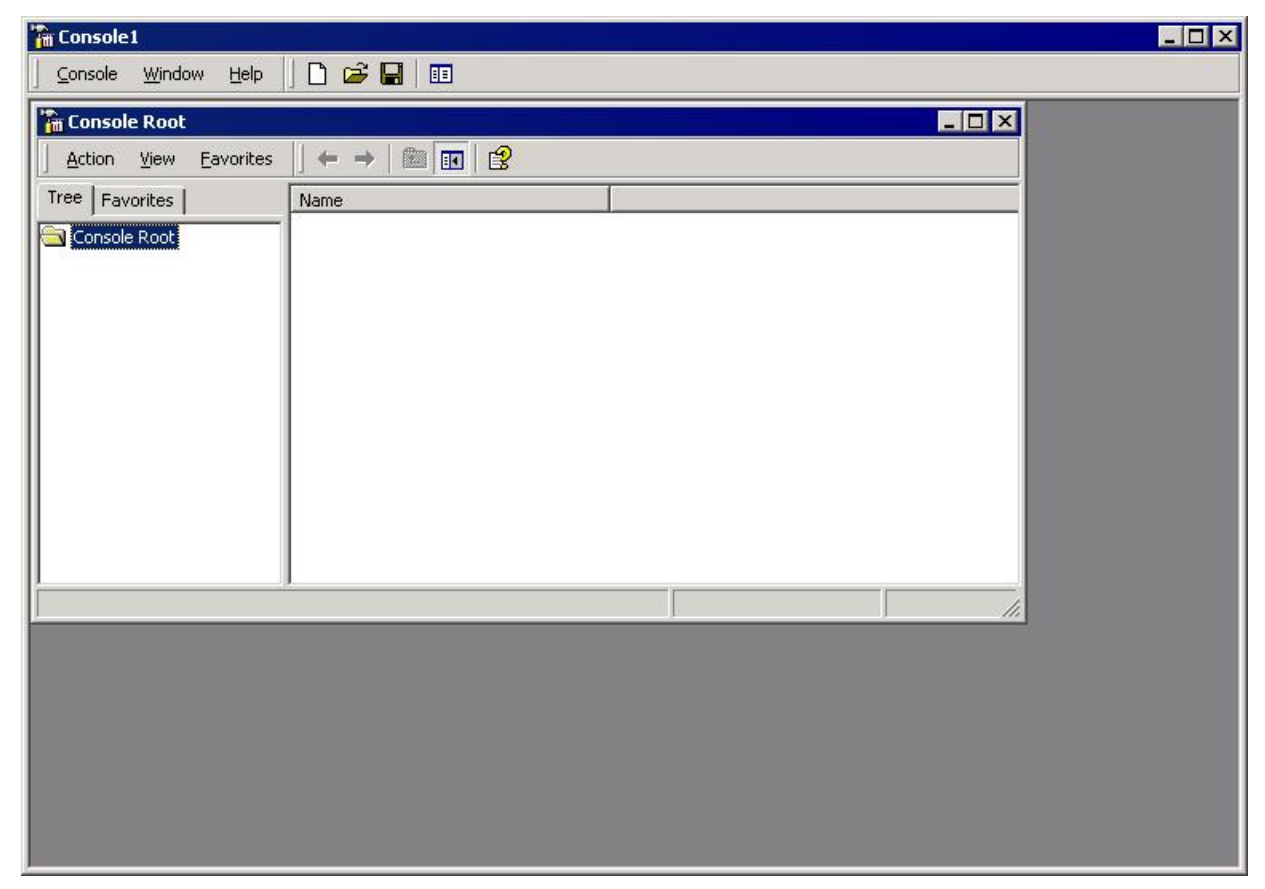

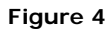

| Console1                                                                                                  |                                                                                                    |                                                                                                    |     |
|----------------------------------------------------------------------------------------------------|----------------------------------------------------------------------------------------------------|----------------------------------------------------------------------------------------------------|-----|
|                                                                                                    | 21 xi                                                                                                    |                                                                                                    |     |
| Action         Yiew           Action         View           Use this page to add or remove a standalone S | nap-in from the console.                                                                                                    |                                                                                                    |     |
| Console Root Snap-ins added to: Snap-ins added to:                                                        | Add Standalone Snap-in                                                                                                    |                                                                                                    | ? × |
|                                                                                                    | Available Standalone Snap-ins:                                                                                                    |                                                                                                    |     |
|                                                                                                    | Snap-in                                                                                                    | Vendor                                                                                                    | -   |
|                                                                                                    | FrontPage Server Extensions Group Policy Indexing Service Internet Information Services FSecurity Policy Management Link to Web Address Cocal Users and Groups Performance Logs and Alerts Resource Storage Management | Microsoft Corporation<br>Microsoft Corporation, I<br>Microsoft Corporation<br>Microsoft Corporation<br>Microsoft Corporation<br>Microsoft Corporation |     |
| Description                                                                                               | Security Configuration and Analysis                                                                                                    | Mignaround Systems, Inc.<br>Microsoft Corporation                                                                                                    | -   |
| Add Remove About.                                                                                         | Description<br>Internet Protocol Security (IPSec) Admir<br>policies for secure communication with                                                                                                    | nistration. Manage IPSec<br>other computers.                                                                                                    |     |

2. Go to Console -> Add/Remove Snap-in. Add IP Security Policy Management.

Figure 5

3. Choose Local Computer and press Finish.

| ect Computer                                                        |                                               | 3      |
|---------------------------------------------------------------------|-----------------------------------------------|--------|
| Select which computer this Sna<br>When this console is saved the lo | p-in will manage<br>cation will also be saved |        |
| C Local computer                                                    |                                               |        |
| The computer this console is runnin                                 | g on                                          |        |
| Manage domain policy for this com                                   | puter's domain                                |        |
| C Manage domain policy for another                                  | domain:                                       |        |
|                                                                     |                                               |        |
| C Another computer:                                                 |                                               |        |
|                                                                     | Browse                                        |        |
|                                                                     |                                               |        |
|                                                                     |                                               |        |
|                                                                     |                                               |        |
|                                                                     |                                               |        |
|                                                                     |                                               |        |
|                                                                     |                                               |        |
|                                                                     | < Back Finish                                 | Cancel |
|                                                                     |                                               |        |

| Action View Eavorites 📙 🖨 🔿 🖡                                                                                                    | i 🖬 🚯 😫 🞽 🗄                                                                                     | 2                                                                                                    |                            |
|----------------------------------------------------------------------------------------------------|-------------------------------------------------------------------------------------------------|----------------------------------------------------------------------------------------------------|----------------------------|
| Create IP Security Policy<br>Manage IP filter lists and filter actions<br>All Tasks<br>New Window from Here<br>New Taskpad View<br>Refresh<br>Export List<br>Help | ame ∇<br>Server (Request Security)<br>Secure Server (Require Security)<br>Client (Respond Only) | Description<br>For all IP traffic, always request<br>For all IP traffic, always require s<br>Communicate normally (unsecure | Policy Assigne<br>No<br>No |
| uste an IR Security Policy                                                                                                    | 1                                                                                               | J                                                                                                    | ľ                          |

### 4. Create a new IPSec Security Policy.

### Figure 7

### 5. Press Next.

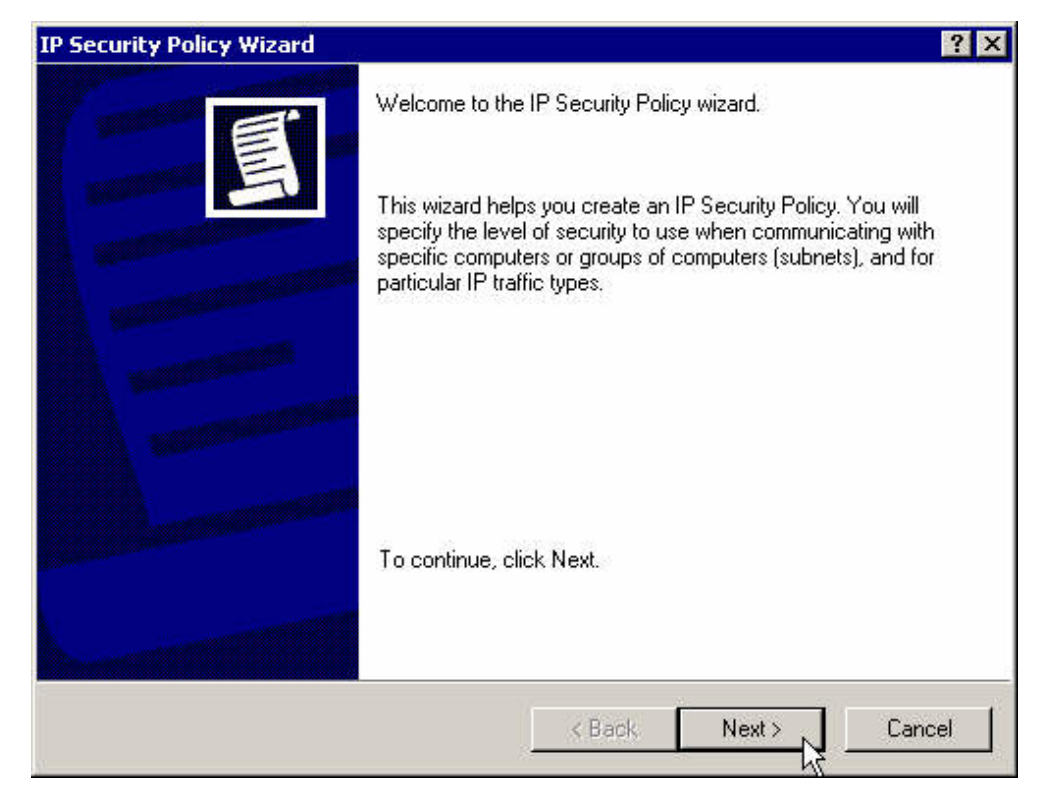

**6.** Enter a name for the new policy.

| IP Security Policy Wizard                                                                       | ? ×    |
|-------------------------------------------------------------------------------------------------|--------|
| IP Security Policy Name<br>Name this security policy and optionally give it a brief description |        |
| Name:                                                                                           |        |
| Site1-to-site2                                                                                  |        |
| Description:                                                                                    |        |
| IPsec tunnel from site1 to site2                                                                | *      |
|                                                                                                 | *      |
|                                                                                                 |        |
| < Back Next >                                                                                   | Cancel |

| F | ia | ur | е | 9 |
|---|----|----|---|---|
|   | чy | u  | c |   |

7. Deactivate the default response rule and press **Next**.

| ecurity Policy Wizard                                                                            |                                                                                                    |
|--------------------------------------------------------------------------------------------------|----------------------------------------------------------------------------------------------------|
| Requests for Secure Communica<br>Specify how this policy responds t                              | ation<br>to requests for secure communication.                                                                 |
| The default response rule respond<br>other rule applies. To communicate<br>secure communication. | is to remote computers that request security, when no<br>e securely, the computer must respond to requests for |
| Activate the default response i                                                                  | rule.                                                                                                    |
|                                                                                                  |                                                                                                    |
|                                                                                                  |                                                                                                    |
|                                                                                                  |                                                                                                    |
|                                                                                                  |                                                                                                    |
|                                                                                                  |                                                                                                    |
|                                                                                                  |                                                                                                    |

8. Click Finish.

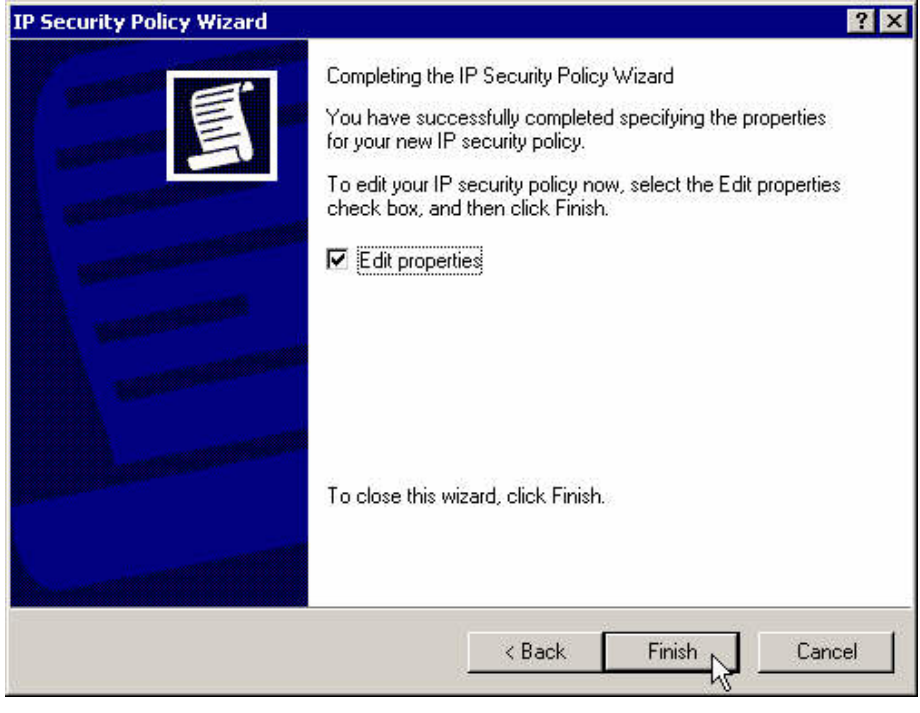

Figure 11

**9.** Create the first IP filter for the traffic from the left subnet to the right subnet. Uncheck **Use Add Wizard** checkbox.

| ules General          |                             |                 |          |
|-----------------------|-----------------------------|-----------------|----------|
| Security Bules:       | ules for communicating with | other computers |          |
| IP Filter List        | Filter Action               | Authentication  | . Tı     |
| 🗌 <dynamic></dynamic> | Default Response            | Kerberos        | No       |
| ۹                     |                             |                 | <u>)</u> |
|                       | Edit Remove                 | Use Add \       | Vizaro   |
|                       |                             |                 |          |

Figure 12

10. Press Add.

| Rule Properties                        | ?                                                                                                    |
|----------------------------------------|----------------------------------------------------------------------------------------------------|
| Authentication Methods IP Filter List  | Tunnel Setting Connection Type<br>Filter Action<br>Iter list specifies which network traffic will be<br>rule. |
| P Filter Lists:                        | Description                                                                                                   |
| O All ICMP Traffic<br>O All IP Traffic | Matches all ICMP packets betw<br>Matches all IP packets from this                                             |
|                                        |                                                                                                    |
|                                        |                                                                                                    |
| Add Edit                               | Remove                                                                                                    |
|                                        | Close Cancel Apply                                                                                            |

Figure 13

**11.** Enter a name, description and add the filter.

| Name:<br>left-to-righ | ŧ                    |                        |             |                |
|-----------------------|----------------------|------------------------|-------------|----------------|
| Description           | n:                   |                        |             | Add            |
| Traffic goi           | ing from the leftsub | net to the rightsubnet | <u> </u>    | Edit           |
|                       |                      |                        | -           | Remove         |
| Filters:              |                      |                        |             | Use Add Wizard |
| Mirrored              | Description          | Protocol               | Source Port | Destination    |
|                       |                      |                        |             |                |
|                       |                      |                        |             |                |

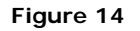

**12.** Enter the left subnet as the source address and the right subnet as the destination address.

| IP Address:                                         | 192         | 04       | 168     |      | 1        | -       | 0     |
|-----------------------------------------------------|-------------|----------|---------|------|----------|---------|-------|
| Subnet mask:                                        | 255         |          | 255     | ile: | 255      | 25      | 0     |
| A specific IP Subnet                                |             | _        |         | _    | 2        | -       |       |
|                                                     | 109         |          | 100     | _    | -        | <u></u> | 0     |
| Subnet mask:                                        | 255         | 31<br>32 | 255     |      | 255      | •8      | 0     |
| Mirrored. Also match pack<br>destination addresses. | cets with I | the      | exact o | pp   | osite sc | ource   | e and |

Figure 15

**13.** Close that filter's properties box.

| left-to-right          |                            |                     | _                |
|------------------------|----------------------------|---------------------|------------------|
| )<br>Description:      |                            |                     | Add              |
| Traffic going from the | e leftsubnet to the right: | subnet              | Edit             |
|                        |                            |                     | Remove           |
| Filters:               |                            |                     | Use Add Wizar    |
| Source Address         | Source Mask                | Destination Address | Destination Mask |
| 192.168.1.0            | 255.255.255.0              | 192.168.2.0         | 255.255.255.0    |
|                        |                            |                     |                  |

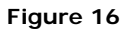

**14.** Assign the newly created filter to the current rule.

| Rule Properties                                  | ?                                                  |  |  |
|--------------------------------------------------|----------------------------------------------------|--|--|
| Authentication Methods                           | Tunnel Setting Connection Type<br>Filter Action    |  |  |
| The selected IP filter<br>secured with this rule | list specifies which network traffic will be<br>a. |  |  |
| P Filter Lists:                                  | Description                                        |  |  |
| All ICMP Traffic                                 | Matches all ICMP packets betw                      |  |  |
| O Airle Hanic<br>O left-to-right<br>↓            | Traffic going from the leftsubnet                  |  |  |
|                                                  |                                                    |  |  |
|                                                  |                                                    |  |  |
|                                                  |                                                    |  |  |
|                                                  |                                                    |  |  |
| Add Edit                                         | Remove                                             |  |  |

Figure 17

**15.** Set the filter action to the **Require Security** action.

| Authentication Methods       Tunnel Setting       Connection Type         IP Filter List       Filter Action         IP Filter List       Filter Action         Image: The selected filter action specifies whether this rule negotia for secure network traffic, and how it will secure the traffic.         Iter Actions:         Name       Description         Image: Permit Security (Optional)         Request Security         Image: Provide Security |                               |                                                                                      |  |  |
|----------------------------------------------------------------------------------------------------|-------------------------------|--------------------------------------------------------------------------------------|--|--|
| IP Filter List Filter Action The selected filter action specifies whether this rule negotia for secure network traffic, and how it will secure the traffic. Iter Actions: Name Description Permit Permit Unsecured IP packets to Request Security (Optional) Accepts unsecured communicat Require Security Accepts unsecured communicat                                                                                                    | Authentication Methods T      | unnel Setting Connection Typ                                                         |  |  |
| The selected filter action specifies whether this rule negotia for secure network traffic, and how it will secure the traffic. Iter Actions: Name Description Permit Permit Unsecured IP packets to Request Security (Optional) Accepts unsecured communicat Require Security Accepts unsecured communicat                                                                                                    | IP Filter List                | Filler Action                                                                        |  |  |
| Iter Actions:<br>Name Description<br>O Permit Permit unsecured IP packets to<br>O Request Security (Optional) Accepts unsecured communicat<br>O Require Security Accepts unsecured communicat                                                                                                    | The selected filter act       | ion specifies whether this rule negotia<br>(fic. and how it will secure the traffic. |  |  |
| Iter Actions: Name Description Permit Permit unsecured IP packets to Request Security (Optional) Accepts unsecured communicat Require Security Accepts unsecured communicat                                                                                                    |                               |                                                                                      |  |  |
| Name         Description           O Permit         Permit unsecured IP packets to           O Request Security (Optional)         Accepts unsecured communicat           O Require Security         Accepts unsecured communicat                                                                                                    | ilter Actions:                |                                                                                      |  |  |
| Permit         Permit unsecured IP packets to           Request Security (Optional)         Accepts unsecured communicat           Require Security         Accepts unsecured communicat                                                                                                    | Name                          | Description                                                                          |  |  |
| Request Security (Optional) Accepts unsecured communicat     Require Security Accepts unsecured communicat                                                                                                    | O Permit                      | Permit unsecured IP packets to<br>Accepts unsecured communicat                       |  |  |
| Require Security Accepts unsecured communicat                                                                                                    | O Request Security (Optional) |                                                                                      |  |  |
|                                                                                                    | Require Security              | <ul> <li>Accepts unsecured communicat</li> </ul>                                     |  |  |
|                                                                                                    |                               |                                                                                      |  |  |
|                                                                                                    |                               |                                                                                      |  |  |
|                                                                                                    |                               |                                                                                      |  |  |
|                                                                                                    |                               |                                                                                      |  |  |
|                                                                                                    |                               |                                                                                      |  |  |
|                                                                                                    |                               |                                                                                      |  |  |
|                                                                                                    |                               |                                                                                      |  |  |
| Add Edit Remove 🔽 Use Add Wiza                                                                                                    | Add                           | Remove Use Add Wiza                                                                  |  |  |

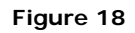

 Set these action properties and move the proposal 3DES-MD5 to the top of the list. Select Session Key Perfect Forward Secrecy checkbox.

| Perm<br>Block<br>Nego       | it<br><<br>bliate security:                   |                                                              |                                      |                             |
|-----------------------------|-----------------------------------------------|--------------------------------------------------------------|--------------------------------------|-----------------------------|
| Type                        | Method prefer<br>AH Integrity                 | rence order:<br>ESP Confidenti                               | ESP Integri                          | Add                         |
| Custom<br>Custom            | <none><br/><none></none></none>               | 3DES<br>3DES                                                 | MD5<br>SHA1                          | Edit                        |
| Custom<br>Custom            | <none><br/><none></none></none>               | DES SHA1<br>DES MD5                                          | SHA1<br>MD5                          | Remove                      |
|                             |                                               |                                                              |                                      | Move up                     |
| •                           |                                               |                                                              | Þ                                    | Move down                   |
| Z Acce<br>⊂ Allow<br>Z Sess | pt unsecured<br>unsecured c<br>ion key Perfec | communication, bu<br>ommunication with<br>st Forward Secrecy | it always respond<br>non IPSec-aware | l using IPSec<br>e computer |

Figure 19

**17.** Set the connection type for LAN.

| w Rule Properties                       |                        | ?                      |
|-----------------------------------------|------------------------|------------------------|
| IP Filter List                          | 1                      | Filter Action          |
| Authentication Methods                  | Tunnel Setting         | Connection Type        |
| This rule only app<br>the selected type | olies to network traff | ic over connections of |
| C All network connections               |                        |                        |
| Cocal area network (LAN)                |                        |                        |
|                                         |                        |                        |
|                                         | Close                  | Cancel Apply           |

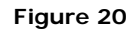

**18.** Specify the right gateway IP address.

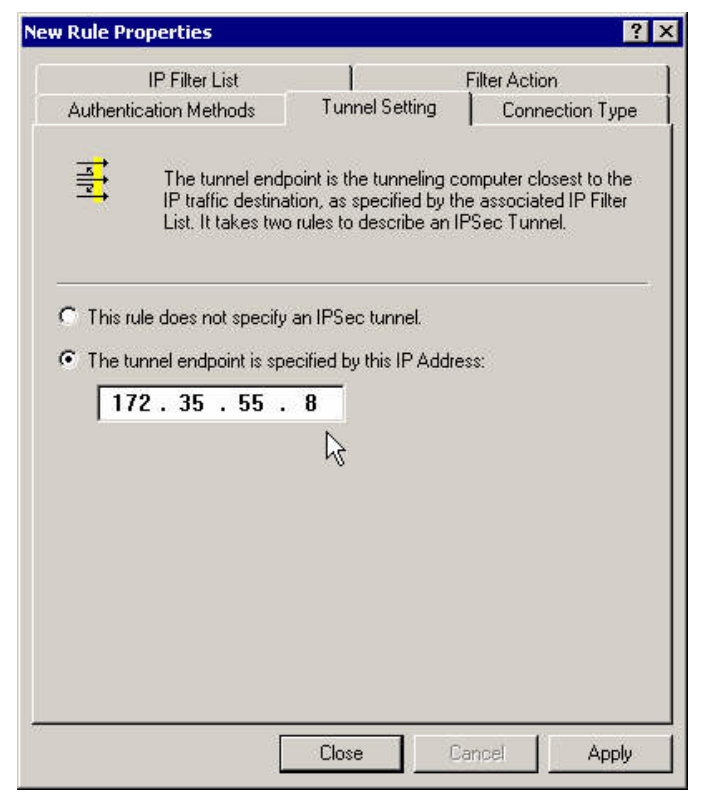

Figure 21

**19.** Modify the authentication method.

| 11.11.115                  | er List                                                                                  |                                                    | -ilter Action                                           |
|----------------------------|------------------------------------------------------------------------------------------|----------------------------------------------------|---------------------------------------------------------|
| Authentication M           | 1ethods Tunn                                                                             | el Setting                                         | Connection Type                                         |
| The<br>bety<br>auti<br>ano | authentication metho<br>veen the computers. C<br>ientication methods w<br>ther computer. | d specifies ho<br>)ffer and accr<br>hen negotiatir | w trust is established<br>ept these<br>ng security with |
| uthentication M            | ethod preference orde                                                                    | r:                                                 |                                                         |
| Method                     | Details                                                                                  |                                                    | Add                                                     |
| Kerberos                   |                                                                                          |                                                    | Edit                                                    |
|                            |                                                                                          |                                                    | Remove                                                  |
|                            |                                                                                          |                                                    | Move up                                                 |
|                            |                                                                                          |                                                    | Move down                                               |
|                            |                                                                                          |                                                    |                                                         |

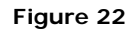

**20.** Set it to pre-shared key and enter it there.

| lit Authent  | ication Method Properties                                                          | ?        |
|--------------|------------------------------------------------------------------------------------|----------|
| Authenticati | ion Method                                                                         |          |
|              | The authentication method specifies how trust is establi<br>between the computers. | shed     |
| C Windo      | ws 2000 default (Kerberos V5 protocol)                                             |          |
| C Use a      | certificate from this certificate authority (CA):                                  |          |
|              | Brows                                                                              | se       |
| G Lloo Ho    | is string to protect the barrough upon (proclement barr).                          |          |
| se Ose u     | is saing to protect the key exchange (preshared key).                              |          |
| This         | is my preshared key !!!                                                            | <u>_</u> |
|              |                                                                                    |          |
|              |                                                                                    |          |
|              |                                                                                    |          |
|              |                                                                                    |          |
|              |                                                                                    | -        |
|              |                                                                                    | 10000    |
|              | OK Cancel A                                                                        | Apply    |
|              |                                                                                    |          |

Figure 23

**21.** Close the first rule's properties box.

| Authenticat  |                                                                   |                                |                                        |                                 | T INCOLO                         | Cuon.                                |
|--------------|-------------------------------------------------------------------|--------------------------------|----------------------------------------|---------------------------------|----------------------------------|--------------------------------------|
|              | ion Methods                                                       | 1                              | Tunnel S                               | etting                          | ] Co                             | nnection Type                        |
| aa           | The authentic<br>between the c<br>authentication<br>another compl | ation<br>ompu<br>meth<br>uter. | method sp<br>iters. Offer<br>iods when | ecifies h<br>and aco<br>negotia | now trus<br>cept the<br>ting sec | t is established<br>se<br>urity with |
| uthenticatio | n Method prefe                                                    | erence                         | e order:                               |                                 |                                  |                                      |
| Method       | Deta                                                              | is                             |                                        |                                 | _                                | Add                                  |
| Freshared N  | ley This                                                          | s my                           | presnareo                              | K                               |                                  | E dit                                |
|              |                                                                   |                                |                                        |                                 |                                  | Remove                               |
|              |                                                                   |                                |                                        |                                 |                                  | Move up                              |
|              |                                                                   |                                |                                        |                                 |                                  | Move dowr                            |
|              |                                                                   |                                |                                        |                                 |                                  |                                      |

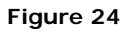

**22.** Create a second rule for the traffic from the right subnet to the left subnet.

| les   General   | rity rules for commun              | icating with other c      | omputers            |
|-----------------|------------------------------------|---------------------------|---------------------|
| Security Rule:  | 5.                                 |                           |                     |
| IP Filter List  | Filter Action                      | Authentication            | Tunnel Setting      |
| ✓ Tett-to-right | Require Security<br>Default Respon | Préshared Key<br>Kerberos | 172.35.55.8<br>None |
|                 |                                    |                           |                     |
| 1               |                                    | - T                       | <u>)</u>            |
| Add             | Edit                               | Remove                    | Use Add Wiza        |
|                 |                                    |                           |                     |

Figure 25

**23.** Create a new filter for that rule.

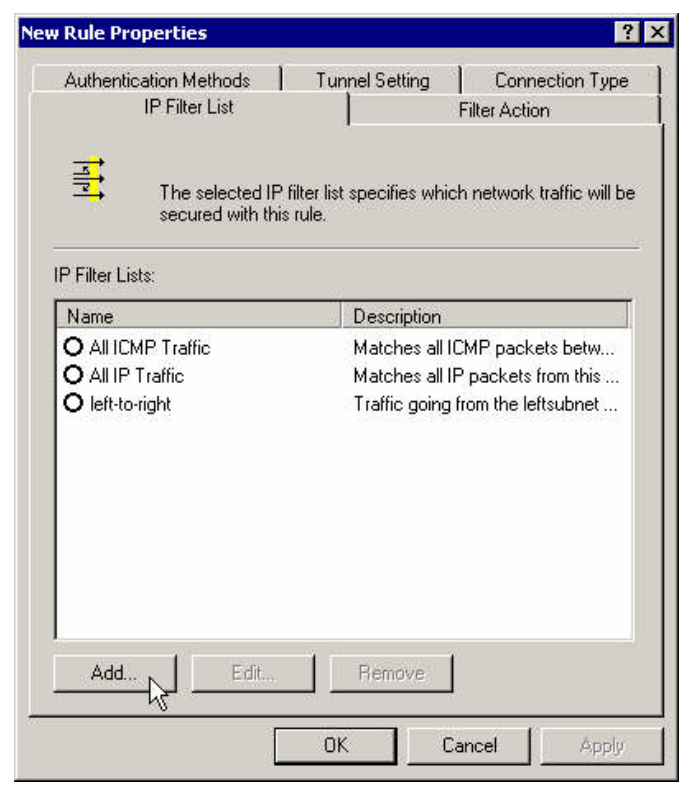

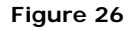

**24.** Enter a name, description and add the filter.

| An<br>add<br>Name:<br>right-to-left | IP filter list is cor<br>dresses and prot | mposed of multiple filter<br>ocols can be combiner | rs. In this way multiple sub<br>d into one IP filter. | inets, IP      |
|-------------------------------------|-------------------------------------------|----------------------------------------------------|-------------------------------------------------------|----------------|
| Name:<br>right-to-left              |                                           |                                                    |                                                       |                |
| right-to-left                       |                                           |                                                    |                                                       |                |
| 1                                   |                                           |                                                    |                                                       |                |
| Description:                        |                                           |                                                    |                                                       | Add            |
| Traffic from t                      | he rightsubnet to                         | o the leftsubnet                                   | *                                                     | Edit           |
|                                     |                                           |                                                    | *                                                     | Remove         |
| Filters:                            |                                           |                                                    |                                                       | Use Add Wizard |
| Mirrored D                          | escription)                               | Protocol                                           | Source Port                                           | Destination    |
| •                                   |                                           |                                                    |                                                       | Fancel         |

Figure 27

**25.** Enter the right subnet as the source address and the left subnet as the destination address.

| A specific IP Subnet                                | ě.        |     |         |       | 1        |       |       |
|-----------------------------------------------------|-----------|-----|---------|-------|----------|-------|-------|
| IP Address:                                         | 192       |     | 168     | Mili  | 2        | 35    | 0     |
| Subnet mask:                                        | 255       | 33  | 255     | 93-33 | 255      | 23    | 0     |
| estination address:                                 |           |     |         |       |          |       |       |
| A specific IP Subnet                                |           |     |         |       | -        | -     |       |
| IP Address:                                         | 192       | -   | 168     |       | 1        | 15    | 0     |
| Subnet mask:                                        | 255       | 3.  | 255     | 0.0   | 255      | -8    | 0     |
| Mirrored. Also match pack<br>destination addresses. | kets with | the | exact ( | qq    | osite sc | ource | e and |

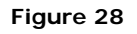

**26.** Close the IP filter's properties box.

| composed of multi<br>protocols can be c | iple filters. In this way multi<br>ombined into one IP filter. | iple subnets, IP                                           |
|-----------------------------------------|----------------------------------------------------------------|------------------------------------------------------------|
|                                         |                                                                |                                                            |
|                                         |                                                                |                                                            |
|                                         |                                                                |                                                            |
|                                         |                                                                | Add                                                        |
| et to the leftsubnet                    |                                                                | Edit                                                       |
|                                         |                                                                | Remove                                                     |
|                                         |                                                                | 🔲 Use Add Wizard                                           |
| ource Mask                              | Destination Address                                            | Destination Mask                                           |
| 55.255.255.0                            | 192.168.1.0                                                    | 255.255.255.0                                              |
|                                         | et to the leftsubnet<br>ource Mask<br>55.255.255.0             | ource Mask Destination Address<br>55.255.255.0 192.168.1.0 |

Figure 29

**27.** Assign the newly created filter to that rule.

| Rule Properties                            | 1                                                        |  |
|--------------------------------------------|----------------------------------------------------------|--|
| Authentication Methods                     | Tunnel Setting Connection Type                           |  |
| The selected IP fil<br>secured with this r | ter list specifies which network traffic will be<br>ule. |  |
| P Filter Lists:                            | Description                                              |  |
| O All ICMP Traffic                         | Matches all ICMP packets betw                            |  |
| O All IP Traffic                           | Matches all IP packets from this                         |  |
| O left-to-right                            | Traffic going from the leftsubnet                        |  |
| La Ingilia Collection                      | Traine nom the lightsubnet to th                         |  |
| Add Edit                                   | Remove                                                   |  |
|                                            | Close Cancel Apply                                       |  |

- **New Rule Properties** ? × Connection Type Authentication Methods Tunnel Setting Filter Action **IP Filter List**  $\boldsymbol{\times}$ The selected filter action specifies whether this rule negotiates for secure network traffic, and how it will secure the traffic. Filter Actions: Name Description O Permit Permit unsecured IP packets to ... O Request Security (Optional) Accepts unsecured communicat... O Require Security ■ Accepts unsecured communicat... 2 Add. Edit... Remove ☑ Use Add Wizard Close Cancel Apply
- 28. Select the Require Security radio button (no need to edit it again).

Figure 31

**29.** Set the connection's type to LAN.

|                                         | 1                       |                       |
|-----------------------------------------|-------------------------|-----------------------|
| IP Filter List                          |                         | Filter Action         |
| Authentication Methods                  | Tunnel Setting          | Connection Type       |
| This rule only app<br>the selected type | ilies to network traffi | c over connections of |
| C All network connections               |                         |                       |
| • Local area network (LAN)              |                         |                       |
| C Remote access                         | $\mathbf{k}$            |                       |
|                                         |                         |                       |
|                                         |                         |                       |
|                                         |                         |                       |
|                                         |                         |                       |
|                                         |                         |                       |
|                                         |                         |                       |
|                                         |                         |                       |
|                                         |                         |                       |
|                                         |                         |                       |

Figure 32

**30.** Enter the left gateway (your side) as the tunnel endpoint.

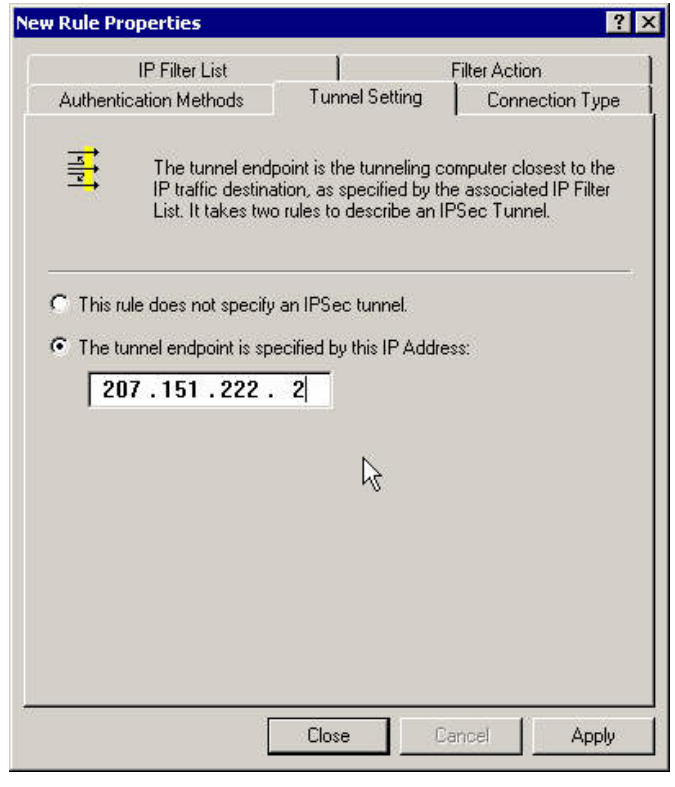

Figure 33

**31.** Modify the authentication method.

| IP Filter List                                              | Filte                                                                                               | er Action                                      |
|-------------------------------------------------------------|----------------------------------------------------------------------------------------------------|------------------------------------------------|
| Authentication Methods                                      | Tunnel Setting                                                                                      | Connection Type                                |
| The authenti<br>between the<br>authenticatic<br>another com | cation method specifies how<br>computers. Offer and accept<br>in methods when negotiating<br>puter. | trust is established<br>these<br>security with |
| Authentication Method pre                                   | ference order:                                                                                      |                                                |
| Method                                                      | Details                                                                                             | Add                                            |
| Kerberos                                                    |                                                                                                    | Edit                                           |
|                                                             |                                                                                                    | Remove                                         |
|                                                             |                                                                                                    | Move up                                        |
|                                                             |                                                                                                    | Move down                                      |
|                                                             |                                                                                                    |                                                |
|                                                             |                                                                                                    |                                                |
|                                                             |                                                                                                    |                                                |
|                                                             |                                                                                                    |                                                |
|                                                             |                                                                                                    |                                                |

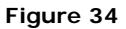

**32.** Enter your pre-shared key again.

| lit Authentication Method Properties                                                | ?        |
|-------------------------------------------------------------------------------------|----------|
| Authentication Method                                                               |          |
| The authentication method specifies how trust is established between the computers. | ablished |
| C Windows 2000 default (Kerberos V5 protocol)                                       |          |
| ${\ensuremath{\mathbb C}}$ Use a certificate from this certificate authority (CA):  |          |
| Bro                                                                                 | wse      |
| Itse this string to protect the key exchange (preshared key)                        |          |
| This is real product the Key exchange (presided Key).                               |          |
| I his is hig preshared key m                                                        |          |
|                                                                                     |          |
|                                                                                     |          |
|                                                                                     |          |
|                                                                                     |          |
|                                                                                     | ~        |
|                                                                                     | Applu    |
|                                                                                     | Abbia    |

Figure 35

**33.** Close that rule's properties box.

|                      | ilter List                                                                   |                                                              | Filter A                            | liction                                 |
|----------------------|------------------------------------------------------------------------------|--------------------------------------------------------------|-------------------------------------|-----------------------------------------|
| Authentication       | n Methods                                                                    | Tunnel Setting                                               | ) C                                 | onnection Type                          |
| Ti<br>be<br>au<br>ar | he authentication<br>stween the comp<br>uthentication me<br>hother computer. | n method specifies<br>outers: Offer and a<br>hods when negot | how trus<br>ccept the<br>iating sec | st is established<br>ese<br>curity with |
| uthentication I      | Method preferen                                                              | ce order:                                                    |                                     |                                         |
| Method               | Details                                                                      |                                                              |                                     | Add                                     |
| riesnaleurkey        | r nis is niy                                                                 | oreshared key in                                             |                                     | E dit                                   |
|                      |                                                                              |                                                              |                                     | Remove                                  |
|                      |                                                                              |                                                              |                                     | Move up                                 |
|                      |                                                                              |                                                              |                                     | Move down                               |
|                      |                                                                              |                                                              |                                     |                                         |

**34.** Select the 2 rules to apply on that policy.

| P Security Hules                                                                                                    | :<br>Filter Action                                     | Authentication                             | Tunnel Setting                       |
|----------------------------------------------------------------------------------------------------|--------------------------------------------------------|--------------------------------------------|--------------------------------------|
| ✓ right-to-left ✓ left-to-right ✓ </td <td>Require Security<br/>Require Security<br/>Default Respon</td> <td>Preshared Key<br/>Preshared Key<br/>Kerberos</td> <td>207.151.222.2<br/>172.35.55.8<br/>None</td> | Require Security<br>Require Security<br>Default Respon | Preshared Key<br>Preshared Key<br>Kerberos | 207.151.222.2<br>172.35.55.8<br>None |
|                                                                                                    |                                                        | R                                          |                                      |
| •                                                                                                    |                                                        |                                            |                                      |

Figure 37

**35.** On the general tab, press the **Advanced** button.

| Site1-to-site2 Properties                      | ? ×    |
|------------------------------------------------|--------|
| Rules General                                  | 1      |
| IP security policy general properties          |        |
| Name:                                          |        |
| Site1-to-site2                                 |        |
| Description:                                   |        |
| IPsec tunnel from site1 to site2               | ×      |
| Check for policy changes every:                |        |
| 180 minute(s)                                  |        |
| Key Exchange using these settings:<br>Advanced |        |
| Close                                          | Cancel |

Figure 38

**36.** Select **Master Key Perfect Forward Secrecy** checkbox and press the **Methods** button.

| uthentica                  | te and generate a new key after every:                                           |
|----------------------------|----------------------------------------------------------------------------------|
| 480                        | minutes                                                                          |
| uthentica                  | te and generate a new key after every;                                           |
| 1                          | session(s)                                                                       |
| Protect ide<br>Methods     | ntities with these security methods:                                             |
| nternet Ke<br>Jointly deve | y Exchange (IKE) for Windows 2000<br>sloped by Microsoft and Cisco Systems, Inc. |
|                            |                                                                                  |

Figure 39

37. Move the proposal 3DES-MD5 to the top of the list and close that policy.

| ecurity           | Method prefe               | rence order         | r.                               | ( )            |
|-------------------|----------------------------|---------------------|----------------------------------|----------------|
| Type              | Encryption                 | Integrity           | Diffie-Hellman                   | Add            |
| ike<br>Ike<br>Ike | 3DES<br>3DES<br>DES<br>DES | SHA1<br>SHA1<br>MD5 | Medium (2)<br>Low (1)<br>Low (1) | Edit<br>Remove |
|                   |                            |                     |                                  | Move up        |
|                   |                            |                     |                                  | Move down      |

| 🚡 IPSEC - [Console Root\IP Security P         | olicies on Local Ma                                                | ichine]                                                       |                                                                                                    | _ 🗆 🗙           |
|-----------------------------------------------|--------------------------------------------------------------------|---------------------------------------------------------------|----------------------------------------------------------------------------------------------------|-----------------|
| Console MindowHelp                            |                                                                    |                                                               | 🗅 😅 🖬   [                                                                                                    | I _B×           |
| 🗍 Action View Eavorites 🗍 🖨 🔿                 | 🗈 📧 🗙 😭                                                            | B 😫 🗎                                                         | 1 📩 🗍 🖹 🧕                                                                                                    |                 |
| Tree Favorites                                | Name V                                                             |                                                               | Description                                                                                                    | Policy Assigned |
| Console Root                                  | Site1-to-site2<br>Server (Reque<br>Secure Server<br>Client (Respor | Assign<br>All Tasks<br>Delete<br>Rename<br>Properties<br>Help | Psec tunnel from site1 to site2<br>for all IP traffic, always request<br>for all IP traffic, always require s<br>Communicate normally (unsecure | No<br>No<br>No  |
| Assign this policy, attempt to make it active |                                                                    |                                                               |                                                                                                    |                 |

**38.** Select **Assign** for that policy to make it active.

#### Figure 41

**39.** Test it. Wait and ping it again. Then check the events log because it never works the first time.

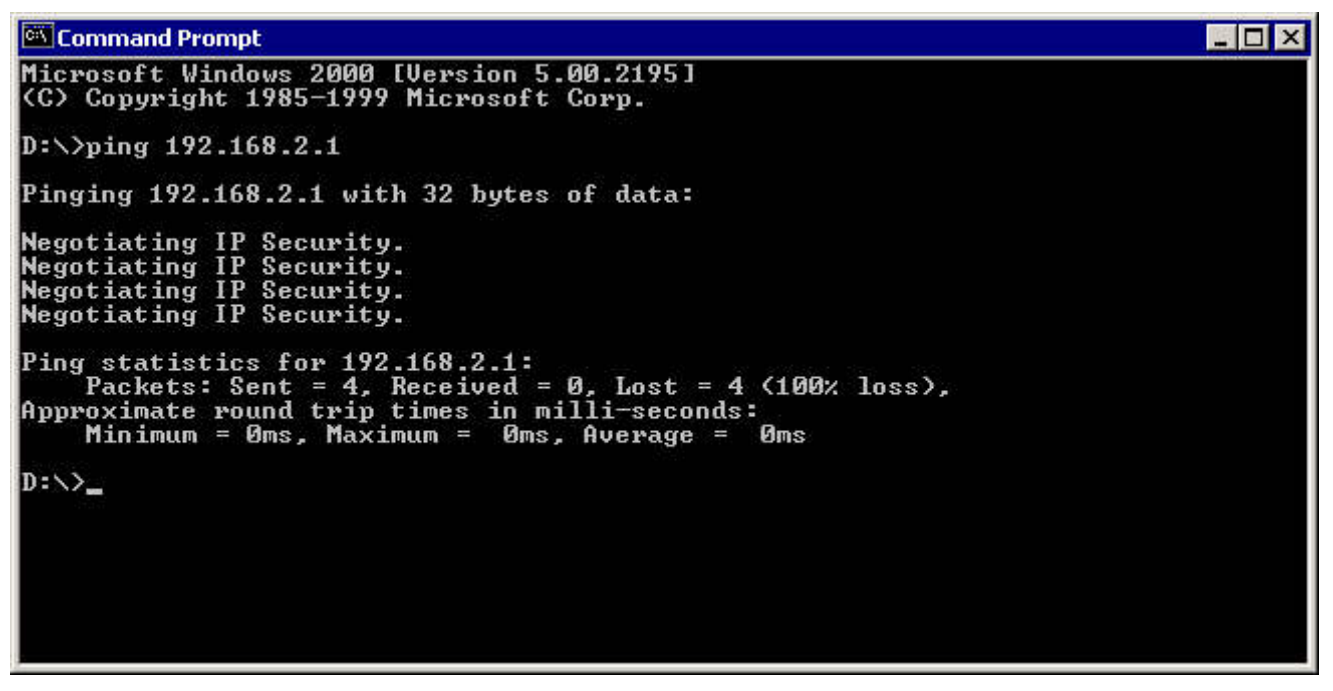

**40.** You'll have to modify your policy to correct what's wrong. Restart the **Ipsec** service before testing it again.

| Norvices         |                         |                              |             |                | L. C.       | - 🗆 × |
|------------------|-------------------------|------------------------------|-------------|----------------|-------------|-------|
| Action View      | ← → 🛍 💽 🚰 [             | 🗿 🖪   😫                      | ▶ ■         |                |             | _     |
| Tree             | Name /                  | Description                  | Status      | Star Pectart S | g On As     |       |
| Services (Local) | 🙀 File Replication      | Maintains fi                 |             | Manual         | LocalSystem |       |
|                  | Notexing Service        |                              |             | Manual         | LocalSystem |       |
|                  | Sinternet Connectio     | Provides n                   |             | Manual         | LocalSystem |       |
|                  | Salar Stress Antipage 1 | Allows sen                   |             | Disabled       | LocalSystem |       |
|                  | PSEC Policy Agent       | Manages I                    | Started     | Automatic      | LocalSystem |       |
|                  | Kerberos Key Distri     | ey Distri Generates Disabled | LocalSystem | 1              |             |       |
|                  | License Logging Ser     |                              | Started     | Automatic      | LocalSystem |       |
|                  | 🖏 Logical Disk Manager  | Logical Disk                 | Started     | Automatic      | LocalSystem |       |
|                  | 🖓 Logical Disk Manage   | age Administrat Manual Loca  | LocalSystem |                |             |       |
|                  | Messenger               | Sends and                    | Started     | Automatic      | LocalSystem | -     |
|                  |                         |                              |             |                |             |       |

Figure 43

**41.** When it works you can monitor the tunnel with the **ipsecmon** program.

| Policy Name                                        | Security      |                                             | Filter Name | Options          |
|----------------------------------------------------|---------------|---------------------------------------------|-------------|------------------|
| {23CCFE7A-4E10-4343-879D-6026D723380               | D} ESP Triple | DES HMAC MD5                                | No Name     | <u>M</u> inimize |
| IPSEC Statistics     Active Associations           | 1             | ISAKMP/Oakley Statisti<br>Oakley Main Modes | DS          | <u>۲</u>         |
| Confidential Bytes Sent                            | 780           | Oakley Quick Modes                          |             | 1                |
| Confidential Bytes Received                        | 960           | Soft Associations                           |             | 0                |
| Authenticated Bytes Sent                           | 1,040         | Authentication Failures                     |             | 0                |
| Authenticated Bytes Received<br>Bad SPI Packets    | 960<br>0      |                                             | <br>N       |                  |
|                                                    |               |                                             | N           |                  |
| Packets Not Decrypted                              | 0             |                                             |             |                  |
| Packets Not Decrypted<br>Packets Not Authenticated | 0<br>0        |                                             |             |                  |

## 3 Useful Links

- The Quadro home site! <u>http://www.epygi.com</u>
- The Windows 2000 IPSec setup! http://jixen.tripod.com/win2k-screen.html
- Windows 2000 PPTP-client configuration! <u>http://poptop.sourceforge.net/dox/pptp\_win2k/</u>